### **E-Books - Recherche und Zugang**

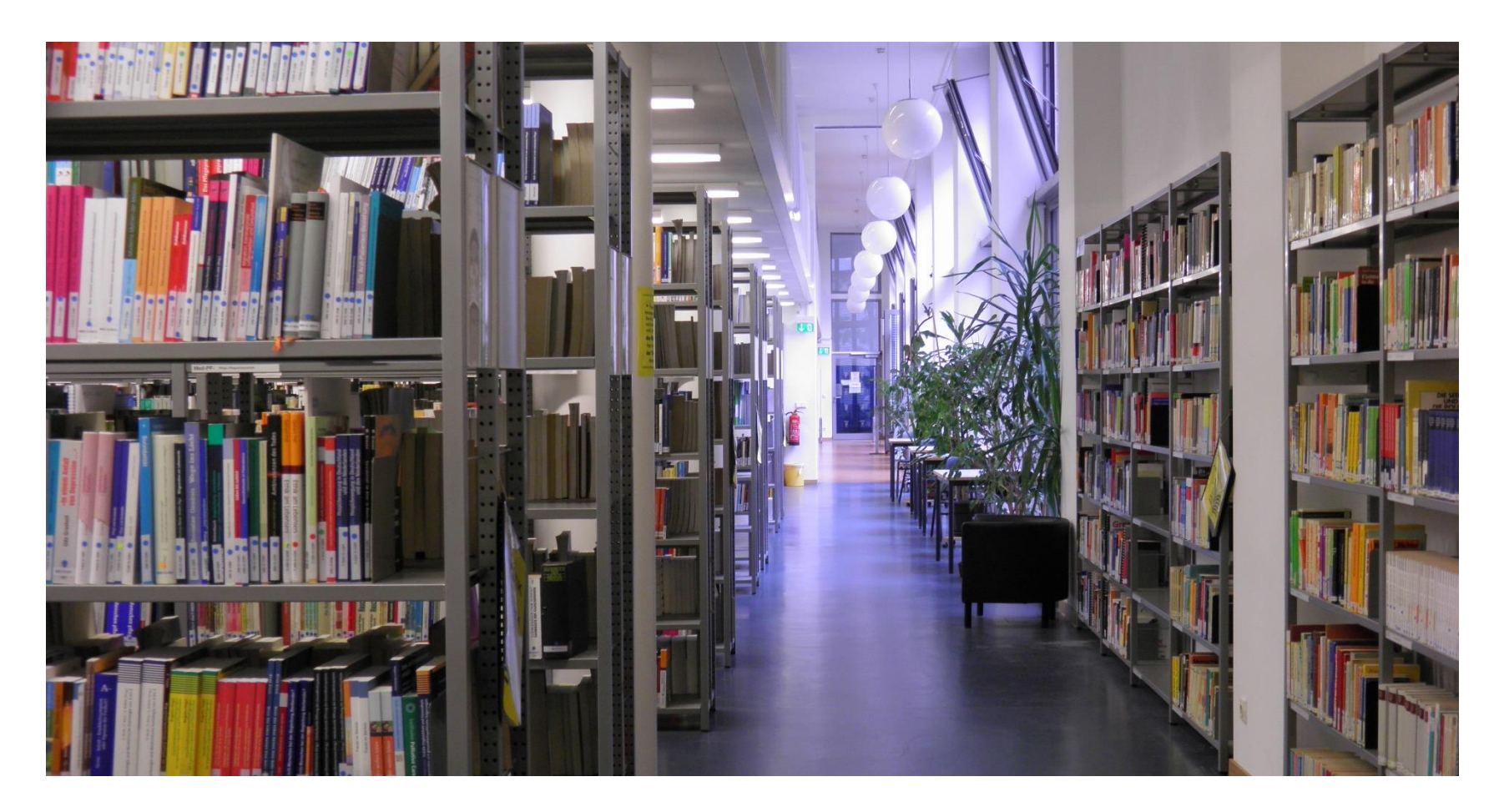

**ASH** Berlin

Alice Salomon Hochschule Berlin University of Applied Sciences Erstellt von: Nadja Lehmann-Glasenapp Stand: 25.01.2022

# **E-Books - Allgemeines**

Bei E-Books handelt es sich um **Bücher in elektronischer Form**. Sie werden von der ASH-Bibliothek entweder direkt bei den herausgebenden Verlagen erworben/lizenziert (z.B. De Gruyter) oder über Plattformen/Anbieter, die E-Books verschiedener Verlage bereitstellen (z.B. content select).

Die ASH-Bibliothek hat für über 28.000 E-Books die Zugangsrechte erworben. **Die Nutzungsbedingungen richten sich nach den einzelnen Verlagen und Anbietern**.

In der Regel können die E-Books unbeschränkt kapitelweise oder als Komplett-PDF ausgedruckt oder heruntergeladen werden.

**Achtung:** nicht jedes in der ASH Bibliothek vorhandene Print-Buch ist auch in elektronischer Form vorhanden und andersrum. Nicht alle E-Books eines Verlages sind von der ASH-Bibliothek lizenziert.

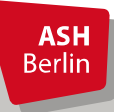

## **Recherche von E-Books**

Sie haben momentan zwei Möglichkeiten nach E-Books, die die ASH Bibliothek lizenziert hat, zu recherchieren (<u>Bibliothek -> Recherche -> E-Books</u>):

### 1. Über den <u>OPAC</u> (= Katalog der ASH Bibliothek):

In der Regel sind alle E-Books, die die ASH Bibliothek lizenziert hat, im OPAC verzeichnet und damit recherchierbar (z.B. anhand des Titels, des Autors oder des Verlages). Aufgrund besonderer Lizenzierungsverfahren (z.B. wenn die Bibliothek ein Paket an E-Books bei einem Verlag/Anbieter lizenziert hat), kann es passieren, dass die Titel noch nicht im OPAC zu finden sind, jedoch der Zugang auf den Seiten der Verlage/der Anbieter bereits freigeschaltet und somit für die Nutzer\_innen verfügbar ist. In diesem Fall lohnt sich die Recherche über den folgenden Weg:

### 2. Direkt über den Verlag/Anbieter

Neben dem OPAC haben Sie auch die Möglichkeit, direkt auf den Seiten der Verlage/der E-Book-Anbieter nach E-Books zu recherchieren. Dies bietet sich an, wenn Sie konkret an E-Books eines speziellen Verlages bzw. eines bestimmten Fachgebietes interessiert sind oder wenn ein lizenzierter E-Book-Titel noch nicht im OPAC verzeichnet ist. Die Bibliothek bietet hierfür eine Auflistung der entsprechenden Verlage/Anbieter.

#### webOPAC

| Suche     | Merkliste     | Konto               | weitere Angebote |         |              |       |
|-----------|---------------|---------------------|------------------|---------|--------------|-------|
| infache   | Suche Erw     | eiterte Suche       |                  |         |              |       |
| prachau   | swahl deutsci | n   <u>englisch</u> |                  |         |              |       |
| Sucheing  | Jabe          |                     |                  |         |              |       |
| Freie Suc | he            |                     | ~                |         |              |       |
| und       | ~ A           | utor                | $\checkmark$     |         |              | Inde: |
| und       | ~ T           | itel                | V                |         |              |       |
| und       | ~ P           | SBN                 | ~                |         |              |       |
| und       | ~ S           | chlagwort           | ~                |         |              | Inde: |
|           |               |                     |                  | Zurücks | etzen Suchen |       |
|           |               |                     |                  |         |              |       |

E-Books-Sammlungen der ASH Bibliothek nach Verlag / Anbieter:

| Barbara Budrich Verlag - via content-select (Pädagogik, Soziale Arbeit)                                    | `   |
|----------------------------------------------------------------------------------------------------|-----|
| Beltz/Beltz Juventa - via content-select (Soziale Arbeit, Pädagogik, Sozialwissenschaften,<br>Psychologie) | ``  |
| content-select (Plattform mit Inhalten verschiedener Verlage aus unterschiedlichen<br>Wissensgebieten )    | `   |
| De Gruyter (fächerübergreifend)                                                                            | ``` |
| Ebook Central (fächerübergreifend)                                                                         | ``  |

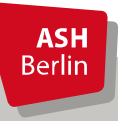

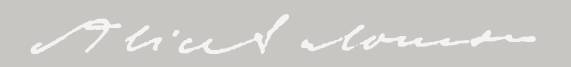

# E-Book-Recherche im **OPAC**

Wichtig: Bevor Sie von zu Hause aus eine Recherche starten, loggen Sie sich vorab über den <u>Fernzugriff</u> ein, da der Zugriff auf lizenzierte E-Books, die Sie über den OPAC gefunden haben, nur funktioniert, wenn Sie sich vorher als ASH-Angehöriger ausgewiesen haben. Wählen Sie anschließend das Recherchewerkzeug "OPAC".

Im OPAC können Sie z.B. nach einem konkreten Titel suchen. Schränken Sie die Suche dabei auf "E-Books" ein:

| Suche      | Merklist                                  | e Konto              | weitere A | ngebote      |                               |              |       |
|------------|-------------------------------------------|----------------------|-----------|--------------|-------------------------------|--------------|-------|
| Einfache S | Suche Er                                  | weiterte Suche       |           |              |                               |              |       |
| Sprachau   | swahl deut                                | sch Lenglisch        |           |              |                               |              |       |
| opracilia  | Swam acat                                 | Sen <u>engisen</u>   |           |              |                               |              |       |
| Sucheing   | gabe                                      |                      |           |              |                               |              |       |
| Erojo Si   | icho                                      |                      |           |              |                               |              |       |
| TTEIE SU   | ICITE                                     |                      | •         |              |                               |              |       |
| und        | ~                                         | Autor                | ~         |              |                               |              | Index |
| und        | ×                                         | Titel                |           | uma und Entw | icklung                       |              |       |
| and        |                                           |                      |           |              | lending                       |              |       |
| und        | ~                                         | ISBN                 | ~         |              |                               | 1            |       |
| und        | ~                                         | Schlagwort           | ~         |              |                               |              | Index |
|            |                                           |                      |           |              |                               |              |       |
|            |                                           |                      |           |              |                               | Zurücksetzen | Johen |
|            |                                           |                      |           |              |                               |              |       |
| Suche e    | ingrenzen                                 | Sucheinstell         | ungen     |              |                               |              |       |
|            | 2                                         |                      | -         |              |                               |              |       |
| Spracha    | uswahl                                    |                      |           | Medie        | hart                          |              |       |
| alle       |                                           |                      |           | ✓ Keine      | Einschränkur                  | Ig           | ~     |
| Erschein   | Erscheinungsjahr von Erscheinungsjahr bis |                      |           | ASH          | EINSCHRANKUR<br>Bachelor-Arbe | lg<br>it     |       |
|            |                                           |                      |           | ASH-         | Diplom-Arbeit                 |              |       |
|            |                                           |                      |           | ASH-I        | Master-Arbeit                 |              |       |
| Kontakt    | Impressu                                  | m   Datenschut       | Z         | E-Boo        | ks                            |              |       |
|            |                                           |                      |           | E-Jou        | mals                          |              |       |
| OPAC-Ans   | sicht: Klas                               | sisch   <u>Mobil</u> |           | Loseb        | lattsammlung                  |              |       |
|            |                                           |                      |           | Zensu        | mini (prinit)                 |              |       |

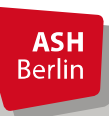

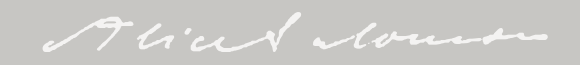

# E-Book-Anzeige im **OPAC**

#### ASH-Bibliothek (1/1)

п

bibliografische Angaben des E-Books

| rauma und Entwicklung                                                | Volltext        | ſ |
|----------------------------------------------------------------------|-----------------|---|
| doleszenz – Irune fraumausierungen und inre Polgen ; mit 45 fabellen |                 |   |
| Autor: Streeck-Fischer, Annette                                      | _               |   |
| Ort, Verlag, Jahr: Stuttgart, Schattauer, 2018                       |                 |   |
| /erbundschlagwort: Kind ,Psychisches Trauma ,Heranwachsender ,Psy.   | chische Störung |   |
| Sekundärkrankheit ,Psychopathologie                                  |                 |   |
| SBN: 978-3-7945-2980-3 (),3-7945-2980-4 (),978-3-7945-6803-1 ()      |                 |   |
|                                                                      |                 | u |
|                                                                      |                 |   |
|                                                                      |                 |   |
| bibtip Andere Benutzer fanden auch interessant:                      |                 |   |
| Herausforderung Trauma: Diagnosen, Interventionen und Kooperatio     | nen der         | _ |
| Erziehungsberatung; [Bundeskonferenz für Erziehungsberatung]. Mar    | ita Krist       |   |
| (Hrsg.), Beltz Juventa, Weinheim, Basel, 2014                        |                 |   |

Das kindliche Entwicklungstrauma: verstehen und bewältigen; Elke Garbe. Mit einem Vorw. von Karl Heinz Brisch. Klett-Cotta, Stuttgart, 2015

- Sexueller Missbrauch, Misshandlung, Vernachlässigung: Erkennung, Therapie und Prävention der Folgen früher Stresserfahrungen; herausgegeben von Ulrich Tiber Egle, Peter Joraschky, Astrid Lampe, Inge Seiffge-Krenke, Manfred Cierpka; unter Mitarbeit von Benjamin Aas [und 65 andere]. Schattauer, Stuttgart, [2016]
- Bindung und Trauma: Risiken und Schutzfaktoren f
  ür die Entwicklung von Kindern; hrsg. von Karl Heinz Brisch und Theodor Hellbr
  ügge. Klett-Cotta, Stuttgart, 2012
- Das traumatisierte Kind: psychoanalytische Therapie im Kinderheim ; mit dem Film Die zweite Geburt (DVD); Yecheskiel Cohen. Hrsq. von Sibylle Drews und Manfred Endres. Brandes & Apsel, Frankfurt, M., 2014 mehr ...

in die Merkliste | PERMALINK

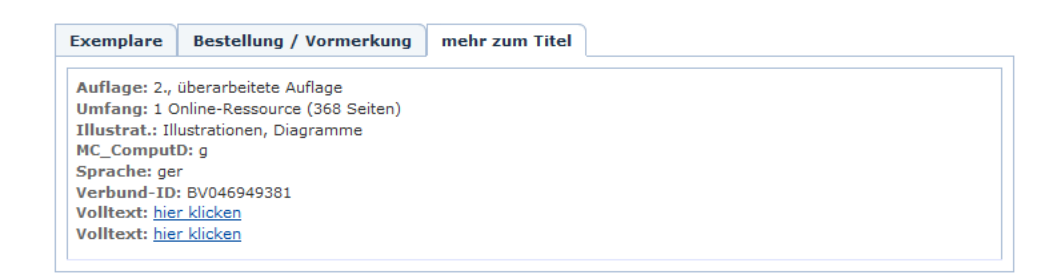

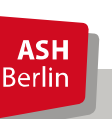

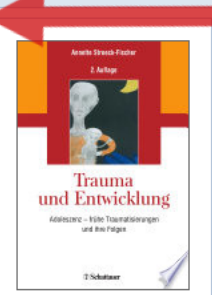

Verlinkung zum Volltext. Hierüber gelangen Sie zum Verlag/Anbieter, bei dem die ASH Bibliothek das E-Book lizenziert hat (in dem Fall content-select).

### Zugang zum E-Book - Beispiel: content-select

3246

Downloads

18

Quotes

### **Content-Select**

HOME SPRACHE

#### Trauma und Entwicklung

Adoleszenz – frühe Traumatisierungen und ihre Folgen Annette Streeck-Fischer

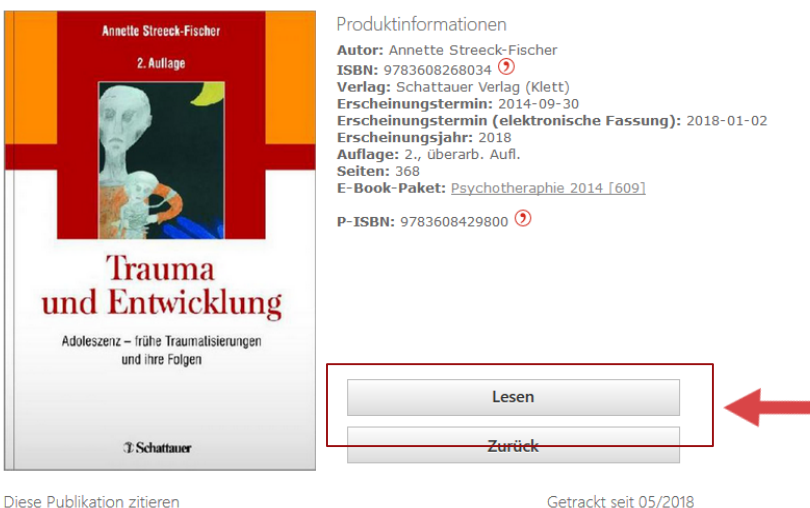

Über die Plattform content-select werden E-Books in deutscher Sprache aus verschiedenen Verlagen (z.B. Beltz, Herder, Kohlhammer, Lambertus, Walhalla) zur Verfügung gestellt.

Über den "Lesen"-Button wird das E-Book aufgerufen.

Diese Publikation zitieren

Annette Streeck-Fischer, Trauma und Entwicklung (2018), Schattauer Verlag (Klett), Stuttgart, ISBN: 9783608268034 🤊

Zitieren mit .ris Datei

Zitieren mit .bibtex Datei

ASH Berlin

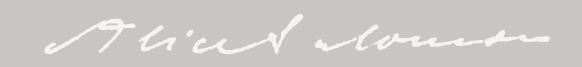

### Zugang zum E-Book - Beispiel: content-select

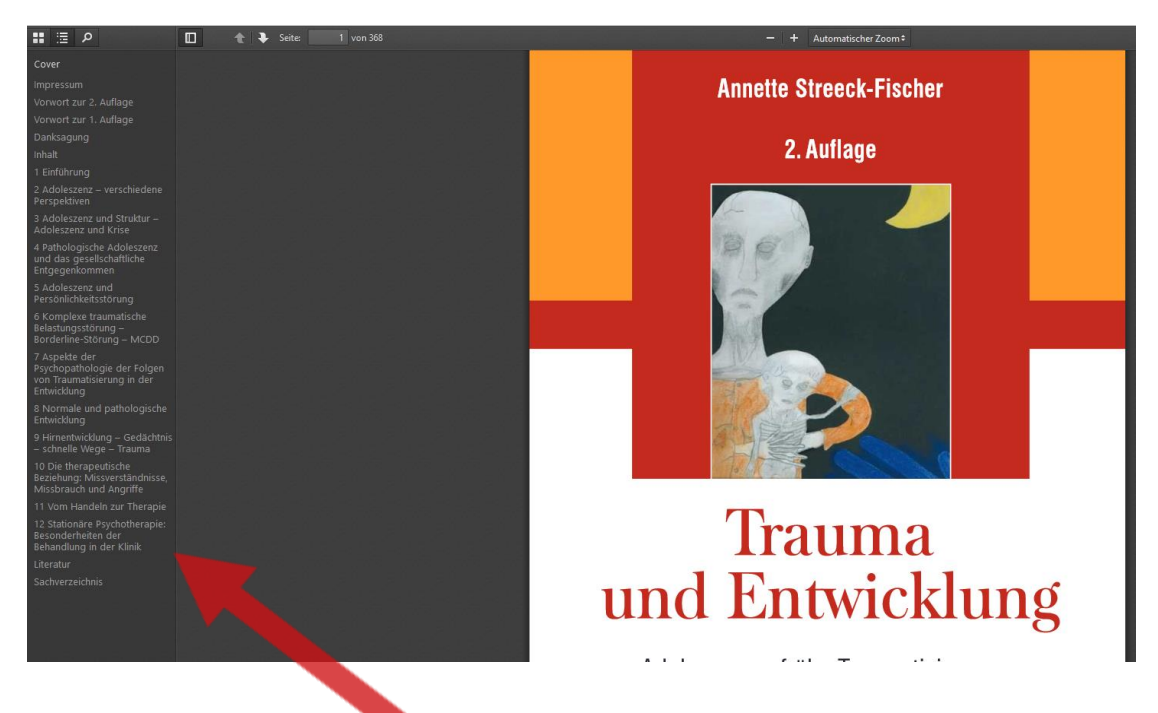

Zugriff und Download einzelner Kapitel

E-Books können bei content-select vollständig heruntergeladen werden, allerdings ist ein Download der einzelnen Kapitel notwendig.

Achtung: Andere Anbieter haben u.U. andere Nutzungsbedingungen. So kann z.B. bei Springer ein E-Books als *ein* PDF-Dokument heruntergeladen werden.

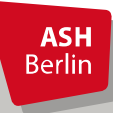

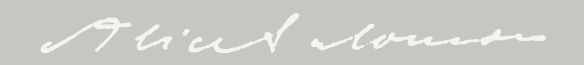

| ASH-Biblioth                                                                                                 | ek (1/1)                                                                                                    |                                         |                                                                                                    |  |
|----------------------------------------------------------------------------------------------------|----------------------------------------------------------------------------------------------------|-----------------------------------------|----------------------------------------------------------------------------------------------------|--|
| Digitaler Fa<br>die sozialen I<br>Autor: Fielit<br>Ort, Verlag,<br>Schlagwort<br>Manipulation<br>ISBN: 978-3 | schismus<br>Medien als Motor des Rechtsextra<br>z, Maik,Marcks, Holger<br>Jahr: Berlin, Dudenverlag, [202<br>: Deutschland , Social Media , Re<br>, Ideologie<br>:-411-91322-0<br>ste   PERMALINK | emismus<br>20]<br>echtsradikalismus , M | einungsbildung ,<br>einungsbildung ,<br>take fieldz<br>biggi<br>biggi<br>bi |  |
| Exemplare                                                                                                    | Bestellung / Vormerkung                                                                                                    | mehr zum Titel                          |                                                                                                    |  |
| Umfang: 1 (<br>Medienart:<br>Sprache: ge<br>Verbund-ID                                                       | Online-Ressource (217 Seiten)<br>Online-Ressource<br>r<br>• BV047078477                                                                                                    |                                         |                                                                                                    |  |

Beim vorliegenden Beispiel handelt es sich um ein E-Book, das über die Plattform Ebook Central lizenziert und damit verfügbar ist. Über die "Volltext"-Verlinkung im OPAC gelangt man zur Plattform Ebook Central. Diese bietet Zugang zu wissenschaftlichen Ebooks verschiedener Verlage.

Kontakt | Impressum | Datenschutz

Volltext: <u>hier klicken</u> Beschreibung: <u>hier klicken</u>

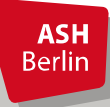

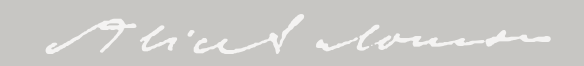

Auf der Plattform Ebook Central stehen für den Titel nun verschiedene Nutzungsmöglichkeiten zur Verfügung. Für einige ist die Einrichtung eines kostenlosen Nutzerkontos notwendig.

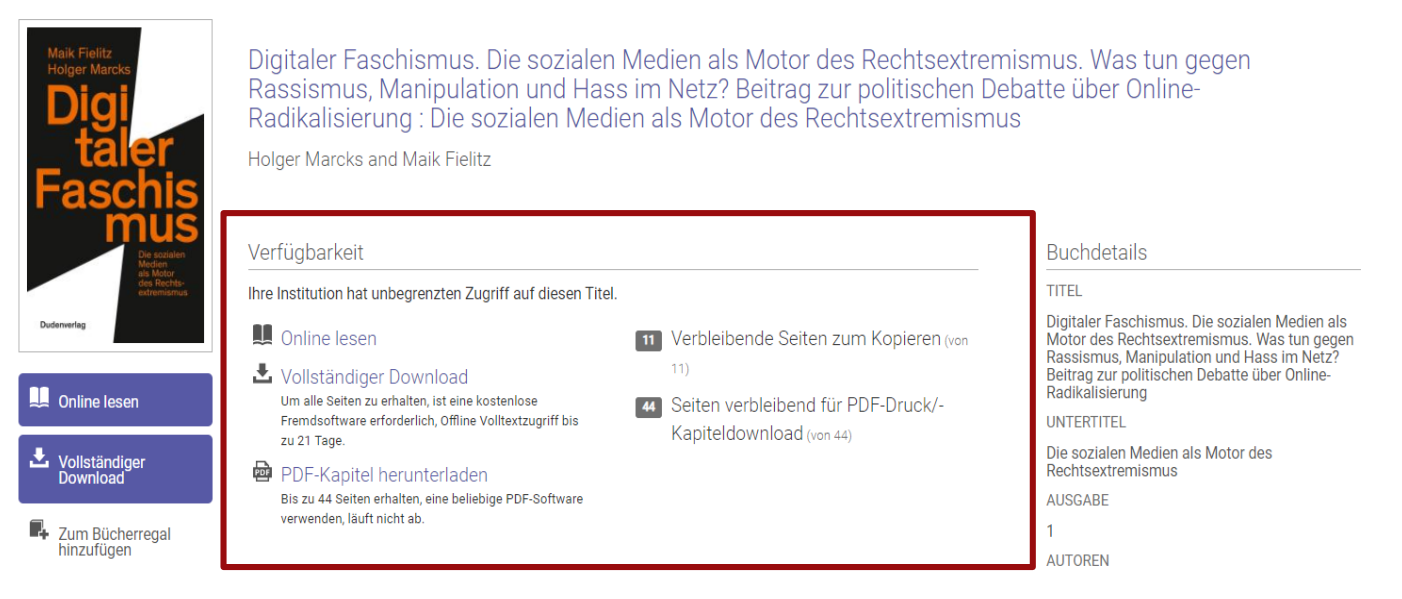

Achtung: die Nutzungsmöglichkeiten/-bedingungen können je nach Verlag und Lizenz des jeweiligen E-Books unterschiedlich sein. Auf der Seite des jeweiligen

Berlin

E-Book-Titels sehen Sie, welche Nutzungen möglich sind. Für das vorliegende Beispiel werden die Nutzungsmöglichkeiten im folgenden erläutert.

Alice Norman

**Online lesen:** Das E-Book kann online vollständig gelesen werden. Dies ist jederzeit unbegrenzt auch ohne eingerichtetes Nutzerkonto oder weitere Bedingungen möglich.

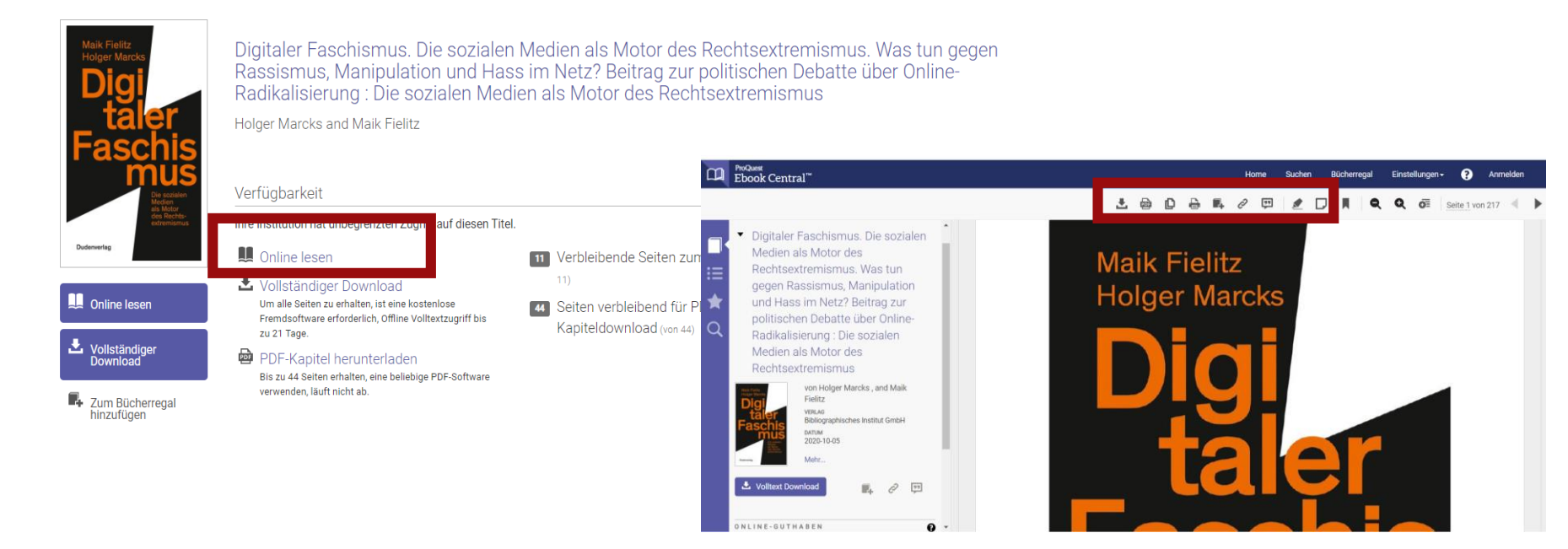

Möchten Sie das PDF-Dokument darüber hinaus bearbeiten, z.B. Ihrem "Bücherregal" hinzufügen, Markierungen anbringen, Notizen hinzufügen, vollständig oder kapitelweise downloaden etc., müssen Sie ein kostenloses Nutzerkonto einrichten.

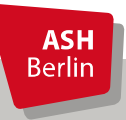

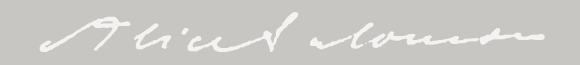

**Vollständiger Download:** für den vollständigen Download eines Ebooks ist die kostenlose Einrichtung eines Nutzerkontos bei Ebook Central notwendig. Zudem wird die kostenlose Software Adobe Digital Editions benötigt. Nach dem Download kann das Dokument für eine festgelegte Anzahl von Tagen auf dem eigenen Endgerät genutzt werden. Nach Ablauf dieses Zeitraums ist das Dokument auf dem eigenen Endgerät nicht mehr nutzbar.

**PDF-Kapitel herunterladen:** für den Download einzelner Kapitel ist die kostenlose Einrichtung eines Nutzerkontos bei Ebook Central notwendig. Für den Download kann jede beliebige PDF-Software verwendet werden, jedoch kann nur eine begrenzte Anzahl Seiten des Titels innerhalb von 24 Stunden pro Nutzer\_in heruntergeladen werden. Der Offline-Zugriff auf die einzelnen Kapitel auf dem eigenen Endgerät läuft nicht ab.

**ASH** Berlin

| Maik Fielitz<br>Holger Marcks<br>Digi<br>taler<br>Faschis | Digitaler Faschismus. Die sozialen Medien als Motor des Rechtse<br>Rassismus, Manipulation und Hass im Netz? Beitrag zur politisch<br>Radikalisierung : Die sozialen Medien als Motor des Rechtsextrer<br>Holger Marcks and Maik Fielitz | extremismus. Was tun gegen<br>nen Debatte über Online-<br>mismus                                                                  |
|-----------------------------------------------------------|----------------------------------------------------------------------------------------------------|----------------------------------------------------------------------------------------------------|
| Dudenverlag                                               | Verfügbarkeit<br>Ihre Institution hat unbegrenzten Zugriff auf diesen Titel.                                                                                                    | Buchdetails<br>TITEL<br>Digitaler Faschismus. Die sozialen Medien als                                                             |
| Unline lesen                                              | <ul> <li>Vollständiger Download</li> <li>Um alle Seiten zu erhalten, ist eine kostenlose<br/>Fremdsoftware erforderlich, Offline Volltextzugriff bis<br/>zu 21 Tage.</li> <li>Kapiteldownload (von 44)</li> </ul>                        | Von<br>Rassismus, Manipulation und Hass im Netz?<br>Beitrag zur politischen Debatte über Online-<br>Radikalisierung<br>UNTERTITEL |
| Vollständiger<br>Download                                 | PDF-Kapitel herunterladen<br>Bis zu 44 Seiten erhalten, eine beliebige PDF-Software<br>verwenden, läuft nicht ab.                                                                                                    | Die sozialen Medien als Motor des<br>Rechtsextremismus<br>AUSGABE<br>1<br>AUTOREN                                                 |

**Verbleibende Seiten zum Kopieren** und **Seiten verbleibend für PDF-Druck/-Kapiteldownload:** sollen neben dem reinen Online lesen auch Seiten kopiert bzw. ausgedruckt (auf Papier oder als PDF) oder einzelne Kapitel gedownloadet werden, ist hierfür die kostenlose Einrichtung eines Nutzerkontos notwendig. Die Möglichkeit des Kopierens ist auf eine bestimmte Anzahl Seiten je Nutzer\_in in je 24 Stunden beschränkt (i.d.R. 20 % des E-Books, Abweichungen sind je nach E-Book möglich). Die Möglichkeit des Druckens und Downloadens von Kapiteln ist ebenfalls auf eine bestimmte Anzahl Seiten je Nutzer\_in in je 24 Stunden beschränkt (i.d.R. zusammen 40 % des E-Books, Abweichungen sind je nach E-Book möglich).

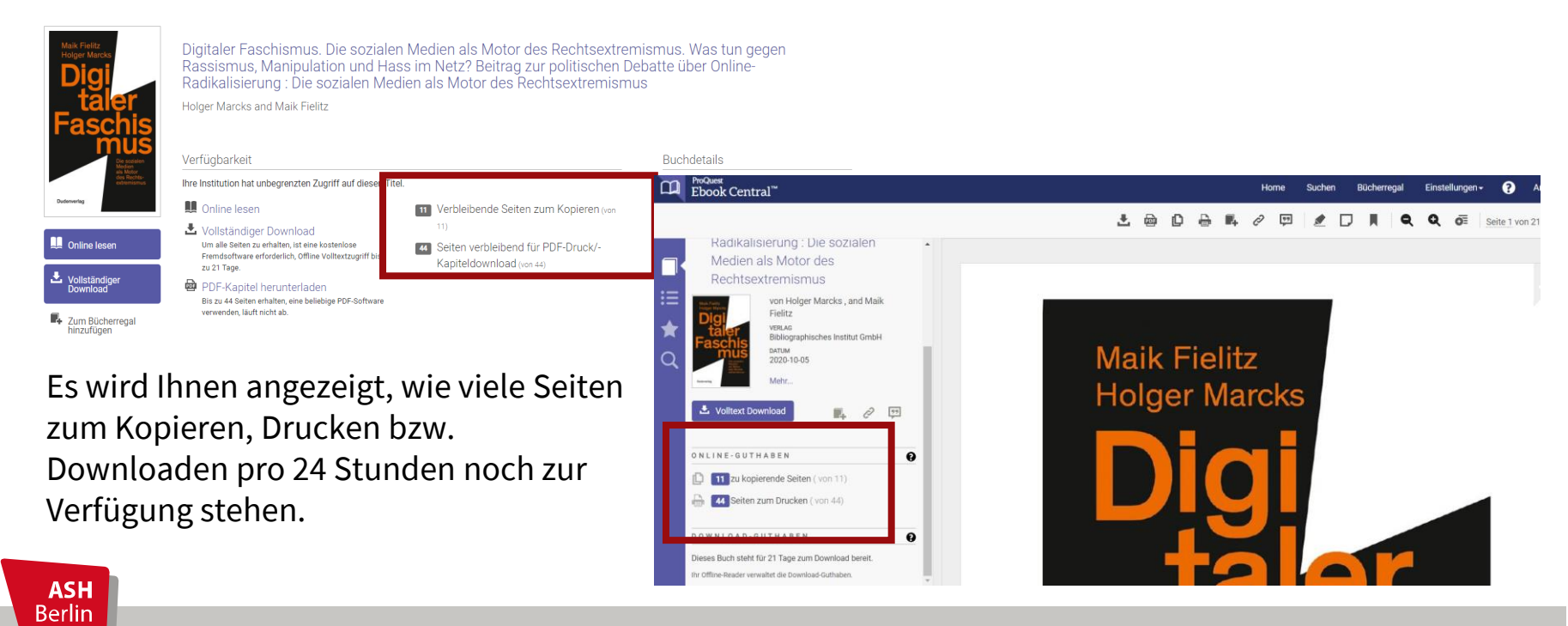

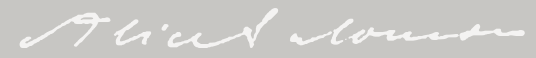

Die Registrierung bei Ebook Central, die für verschiedene Nutzungsmöglichkeiten notwendig ist, ist kostenlos. Verwenden Sie für die Anmeldung einfach eine von Ihnen genutzte Emailadresse und wählen Sie ein Passwort. Die Verwendung der ASH-Emailadresse ist nicht zwingend erforderlich. Ihre persönlichen Daten werden anonymisiert erhoben.

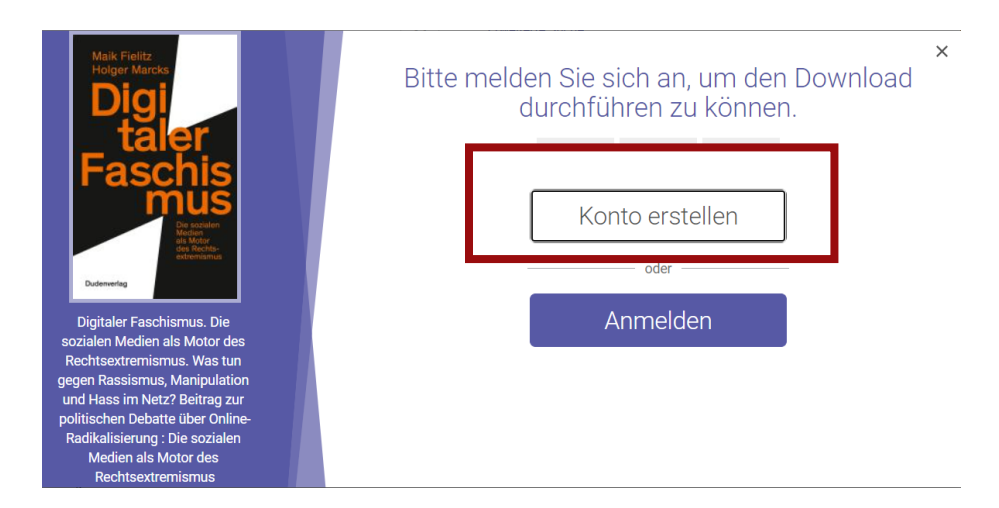

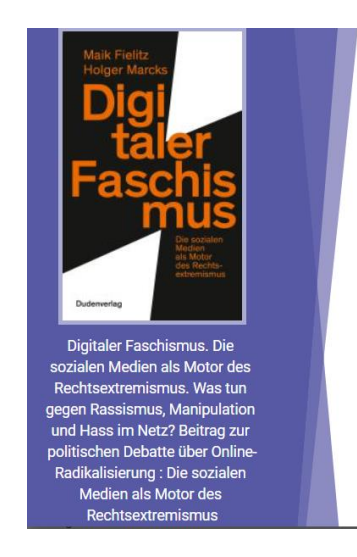

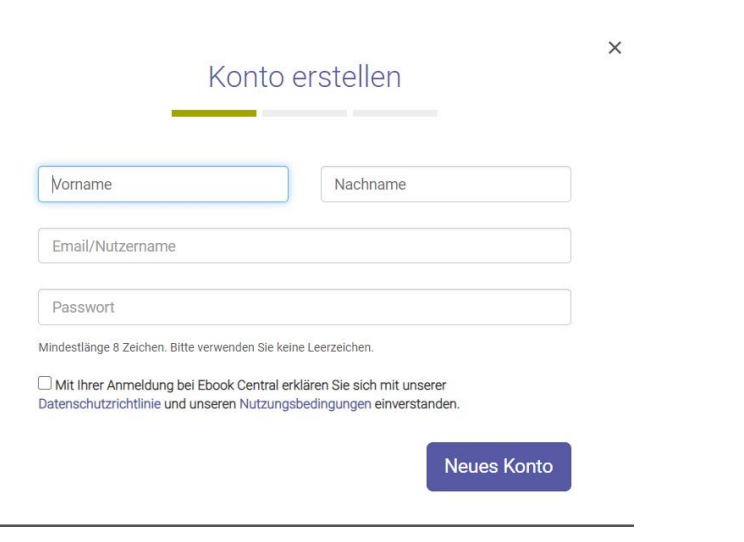

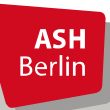

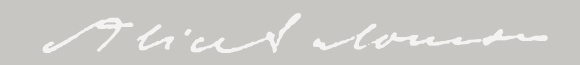

# E-Book-Recherche nach Verlagen/Anbieter

**Wichtig:** Bevor Sie **von zu Hause** aus eine Recherche starten, loggen Sie sich vorab über den <u>Fernzugriff</u> ein, da der Zugriff auf die **lizenzierten E-Books** nur funktioniert, wenn Sie sich vorher als ASH-Angehöriger ausgewiesen haben. Wählen Sie anschließend das Recherchewerkzeug "E-Books".

Wählen Sie aus der ASH-Liste den Verlag/Anbieter aus, bei dem Sie nach (lizenzierten) E-Books recherchieren wollen. **Achtung:** die verschiedenen Verlags-/Anbieter-Webseiten sind in Erscheinungsbild und Funktionalitäten unterschiedlich. Für detailierte Informationen nutzen Sie die jeweiligen Hilfeseiten der Verlage/Anbieter.

E-Books-Sammlungen der ASH Bibliothek nach Verlag / Anbieter:

| Barbara Budrich Verlag - via content-select (Pädagogik, Soziale Arbeit)                                 | ~ |
|----------------------------------------------------------------------------------------------------|---|
| Beltz/Beltz Juventa - via content-select (Soziale Arbeit, Pädagogik, Sozialwissenschaften, Psychologie) | ~ |
| content-select (Plattform mit Inhalten verschiedener Verlage aus unterschiedlichen Wissensgebieten )    | ~ |
| De Gruyter (fächerübergreifend)                                                                         | ~ |
| Ebook Central (fächerübergreifend)                                                                      | ~ |
| Herder - via content-select (Soziale Arbeit, Pädagogik)                                                 | ~ |
| Hogrefe eLibrary (Gesundheitswissenschaften, Psychologie)                                               | ~ |

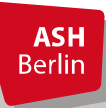

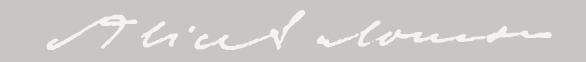

Wählen Sie aus der Liste der Verlage/Anbieter Hogrefe eLibrary aus. Ein direkter Link führt zur Seite des Verlags.

| Ebook Central (fächerübergreifend)                                                                | ~ |
|---------------------------------------------------------------------------------------------------|---|
| Herder - via content-select (Soziale Arbeit, Pädagogik)                                           | ~ |
| Hogrefe eLibrary (Gesundheitswissenschaften, Psychologie)                                         | ^ |
| Hogrefe 🖘<br>Hinweis: E-Books können unbeschränkt als PDF heruntergeladen oder ausgedruckt werden |   |
| Kohlhammer - via content-select (Gesundheitswissenschaften, Soziale Arbeit, Psychologie)          | ~ |

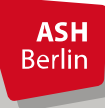

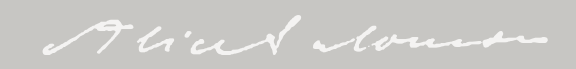

Hier können Sie z.B. nach Titeln und Themen suchen, sich E-Books eines Fachbzw. Sachgebietes bzw. alle bei Hogrefe lizenzierten Titel anzeigen lassen (diese Option ist i.d.R. voreingestellt).

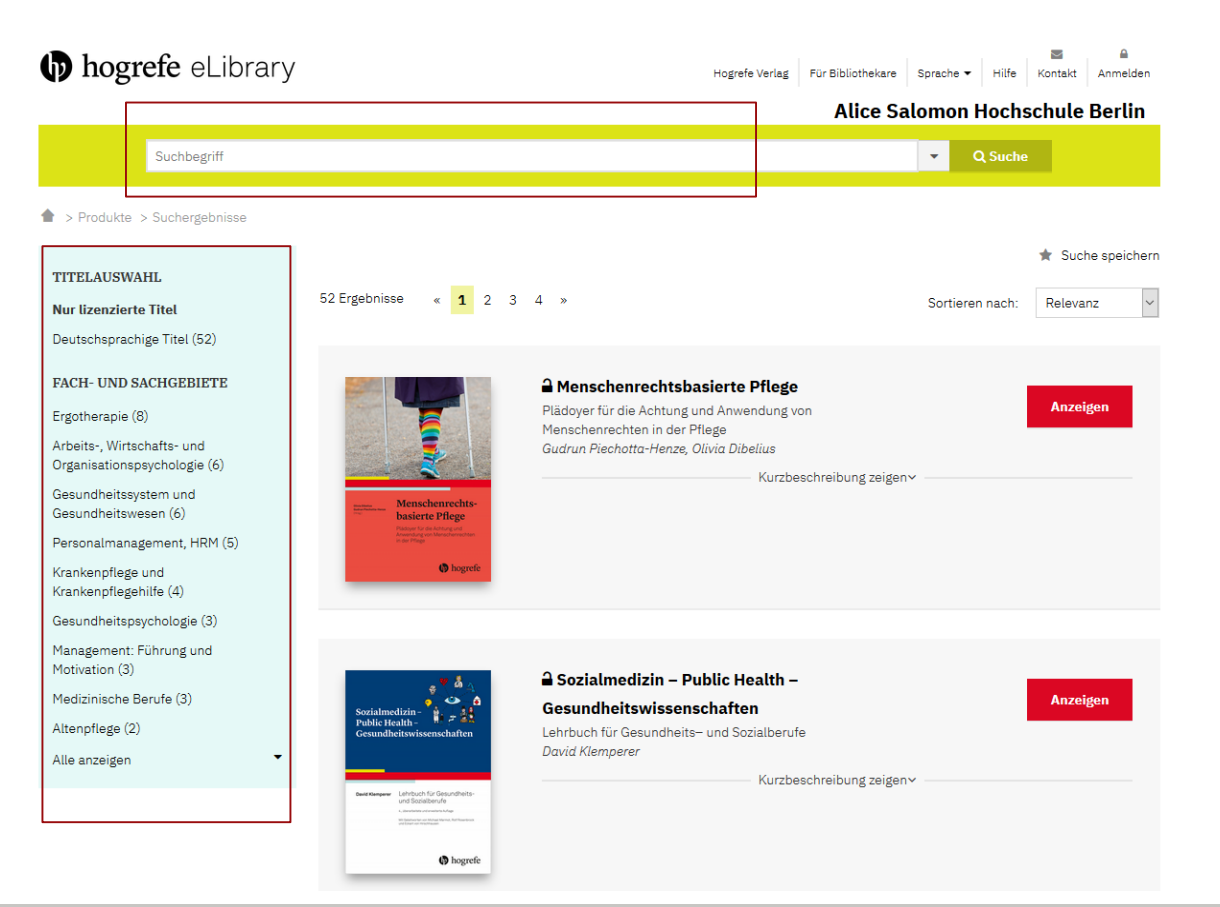

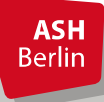

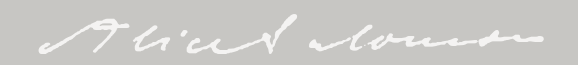

Bei Hogrefe lizenzierte und damit für Nutzer\_innen der ASH Bibliothek verfügbare E-Books sind durch ein geöffnetes Schlosssymbol gekennzeichnet.

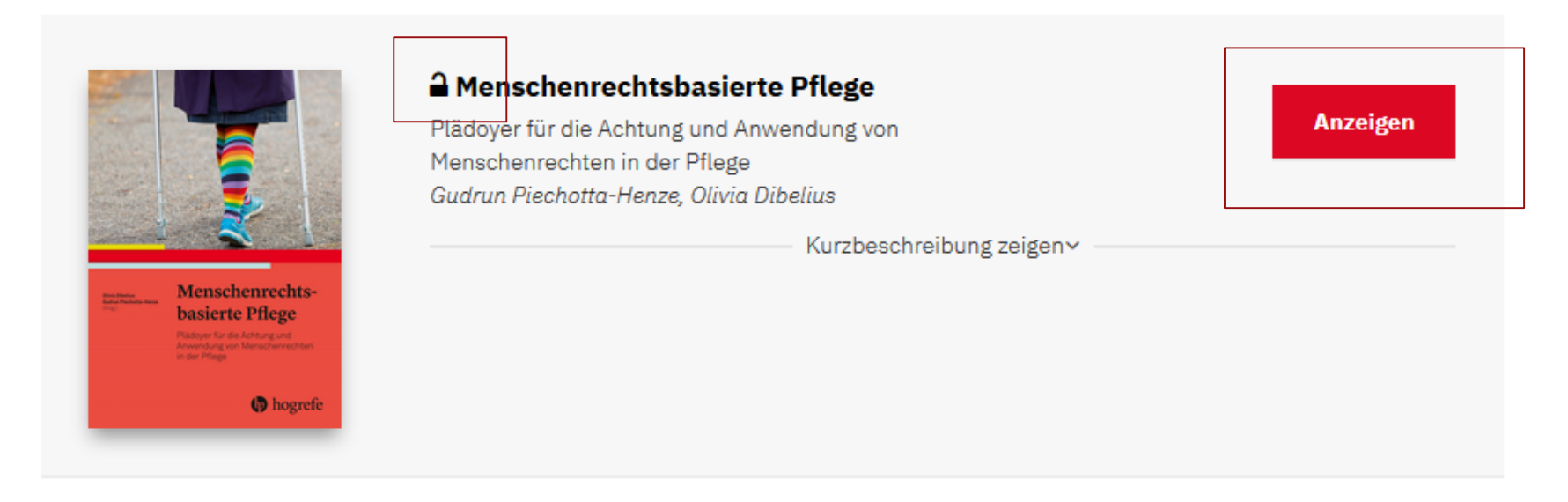

Über den "Anzeigen"-Button gelangt man zur vollständigen Titelanzeige.

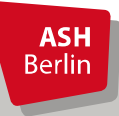

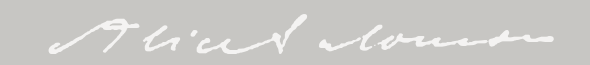

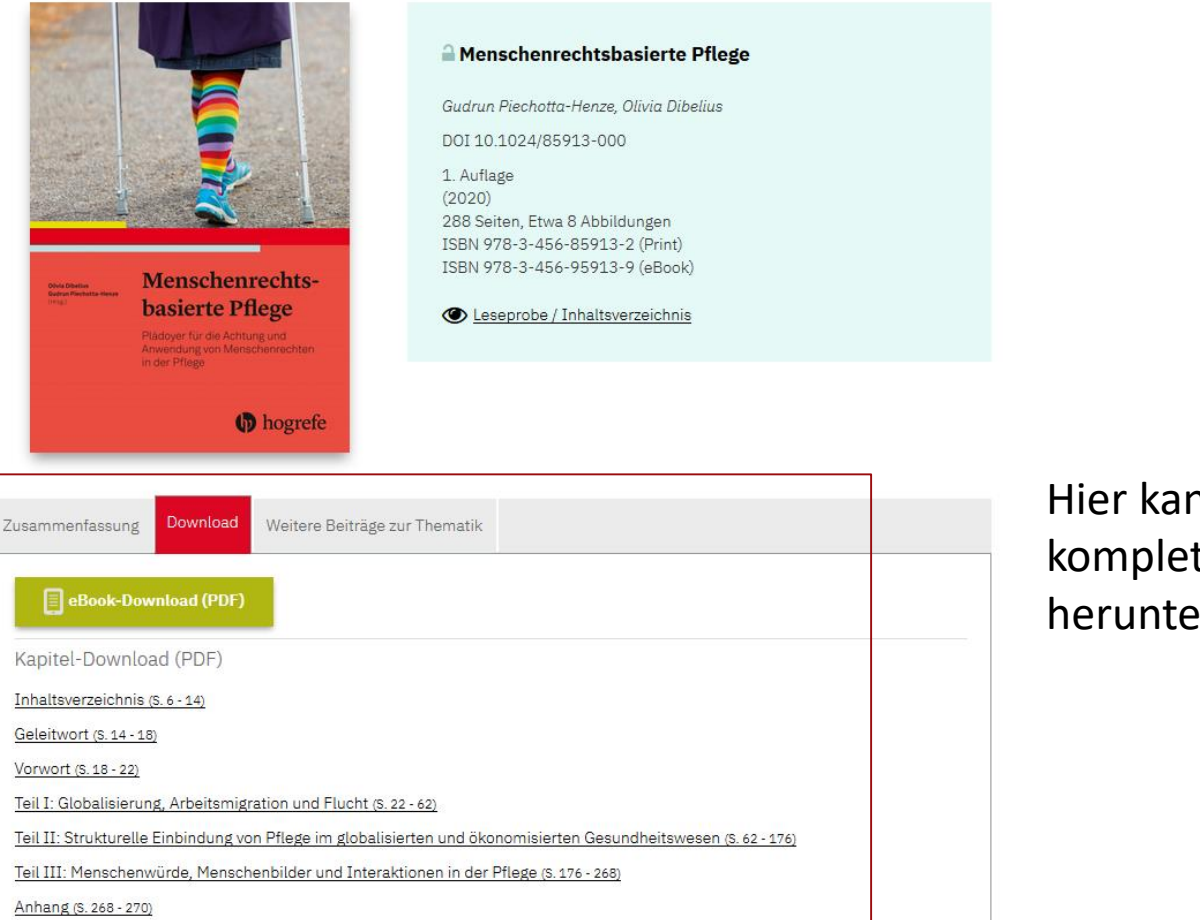

**ASH** Berlin Hier kann das E-Book komplett oder kapitelweise heruntergeladen werden.

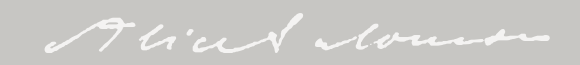

# Zugang zu E-Books - Beispiel: <u>Springer Verlag</u> (<u>SpringerLink</u>)

Wählen Sie aus der Liste der Verlage/Anbieter Springer aus. Ein direkter Link führt zur Seite des Verlags.

scholars-e-library - via content-select (Soziale Arbeit, Pädagogik, Gesundheitswissenschaften)  $\mathbf{v}$ Springer Verlag/SpringerLink (Sozialwissenschaften, Psychologie, Medizin, Soziale Arbeit, ^ Wirtschaftswissenschaften) Springer Verlag (SpringerLink) 🖘 Hinweise: Medien in deutscher und englischer Sprache verfügbar. Titel können unbeschränkt als pdf heruntergeladen werden. transcript - via content-select (alle im transcript Verlag erschienenen E-Books stehen × fächerübergreifend vollständig zur Verfügung)

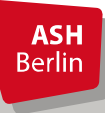

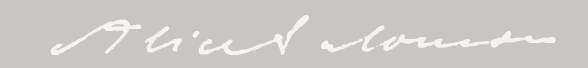

# Zugang zu E-Books - Beispiel: <u>Springer Verlag</u> (SpringerLink)

Hier können Sie z.B. nach Titeln und Themen suchen, sich E-Books eines Fach- bzw. Sachgebietes anzeigen lassen oder nach Sprache und Dokumenttyp eingrenzen.

| Deringer Lin                                    | nk           | » Sign up / Log in English ▼ Academic edition ▼                                                                                                    |
|-------------------------------------------------|--------------|----------------------------------------------------------------------------------------------------|
| Search                                          |              | New Search Q                                                                                                    |
| Home • Books A - Z                              | • Journals A | -Z • Videos • Librarians                                                                                                    |
| Include Preview<br>content Refine Your Search   | -Only        | 5,457,966 Result(s)       Sort By     Newest First       Very Sort By     Newest First         Date Published     Image: Control of 272,899                                                                         |
| Content Type                                    |              | Your search also matched 7,434,202 preview-only results, e.g.                                                                                                    |
| Article                                         | 4 889 662    | The Palgrave Handbook of Co-Production of Public Services and Outcomes                                                                                                    |
| Chapter                                         | 391 413      | » Include preview-only content                                                                                                    |
| Reference Work Entry                            | 151 708      |                                                                                                    |
| Conference Paper                                | 97.319       | Journal of Nanonarticle Research                                                                                                    |
| Book                                            | 21,475       |                                                                                                    |
| Journal                                         | 3,105        | Volume 1 / 1999 - Volume 22 / 2020                                                                                                    |
| Reference Work                                  | 747          |                                                                                                    |
| Protocol                                        | 513          |                                                                                                    |
| Conference Proceedings                          | 320          | Article Open Access                                                                                                    |
| Video Segment                                   | 62           | Exposure to airborne gold nanoparticles: a review of current                                                                                                    |
| Book Series                                     | 28           | toxicological data on the respiratory tract                                                                                                    |
|                                                 |              | In recent years, the introduction of innovative low-cost and large-scale processes for the synthesis of                                                                                                    |
| Discipline                                      | see all      | engineered nanoparticles with at least one dimension less than 100 nm has led to countless useful and ext<br>Barbara De Berardis, Manda Marchetti, Anna Risunlia, in <i>Journal of Nanoparticle Research (2022)</i> |
| Medicine & Public Health                        | 1,548,998    | » Download DDF (1708 KB) » View Article                                                                                                    |
| Life Sciences                                   | 604,442      |                                                                                                    |
| Chemistry                                       | 406,870      | Article                                                                                                    |
| Physics                                         | 377,036      | Correction to: Coordinating Marketing and Production with                                                                                                    |
| Biomedicine                                     | 354,674      | Asymmetric Costs: Theory and Estimation                                                                                                    |
| Subdiscipline                                   | see all      | The original article unfortunately contained a mistake                                                                                                    |
| Pharmacology/Toxicology                         | 279,914      | Sharan Jagpal, Feihong Xia, Matthew J. Schneider in Customer Needs and Solutions (2021)                                                                                                    |
| Internal Medicine                               | 271,615      | » Download PDF (105 KB) » View Article                                                                                                    |
| Characterization and<br>Evaluation of Materials | 259,831      | Ariole                                                                                                    |
| Biochemistry, general                           | 240,034      | Technology-Augmented Choice: How Digital Innovations Are                                                                                                    |
| Oncology                                        | 232,691      | Transforming Consumer Decision Processes                                                                                                    |
| Language                                        | see all      | This paper provides an overview of recent research that explores how digital technologies such as mobile<br>devices, wearables, voice technology, and recommendation agents are transforming consumer decision-     |
| English                                         | 4,908,194    | makin                                                                                                    |
| German                                          | 529,944      | Shiri Melumad, Rhonda Hadi, Christian Hildebrand in Customer Needs and Solutions (2021)                                                                                                    |
| French                                          | 10,238       | » Download PDF (455 KB) » View Article                                                                                                    |

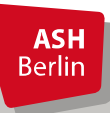

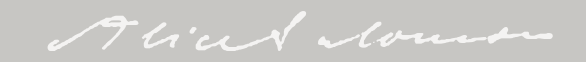

# Zugang zu E-Books - Beispiel: <u>Springer Verlag</u> (SpringerLink)

#### Der Link

ASH Berlin

| Caroline F. Mansfield Editor                                        | International Approaches, Applications and Impact       |       |  |  |
|---------------------------------------------------------------------|---------------------------------------------------------|-------|--|--|
| Cultivating                                                         | Editors (view affiliations)                             |       |  |  |
| Teacher                                                             | Caroline F. Mansfield                                   |       |  |  |
| Kessilience<br>International Approaches, Applications<br>and Impact | Open Access Book 10 122k<br>Mentions Downloads          |       |  |  |
|                                                                     | Download book PDF 🛨 Download book EPUB 🛓                |       |  |  |
|                                                                     | Table of contents (18 chapters)         About this book |       |  |  |
|                                                                     | Search within book                                      | ٩     |  |  |
|                                                                     | Front Matter                                            | PDF 🛓 |  |  |
|                                                                     | Pages i-xvi                                             |       |  |  |
|                                                                     | Foundations                                             |       |  |  |
|                                                                     | Front Matter                                            | PDF 🛓 |  |  |
|                                                                     | Pages 1-2                                               |       |  |  |
|                                                                     | Cultivating Teacher Resilience: Introduction            | PDF 🛓 |  |  |
|                                                                     |                                                         | _     |  |  |

Lizenzierte E-Books können bei Springer komplett oder kapitelweise heruntergeladen werden.

# Bei Fragen und Problemen...

...helfen wir Ihnen jederzeit gerne weiter!

Kontaktieren Sie uns einfach per E-Mail: <u>bibliothek@ash-berlin.eu</u>

Für Fragen rund um unser Schulungsangebot und unsere Schulungsunterlagen stehen wir Ihnen ebenfalls gerne per E-Mail zur Verfügung:

schulungen.bibliothek@ash-berlin.eu

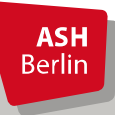

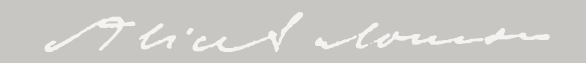